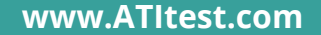

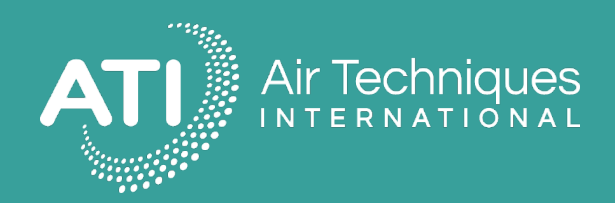

# How to Export Scan Data from the 2i Base Unit Using PuTTY Software

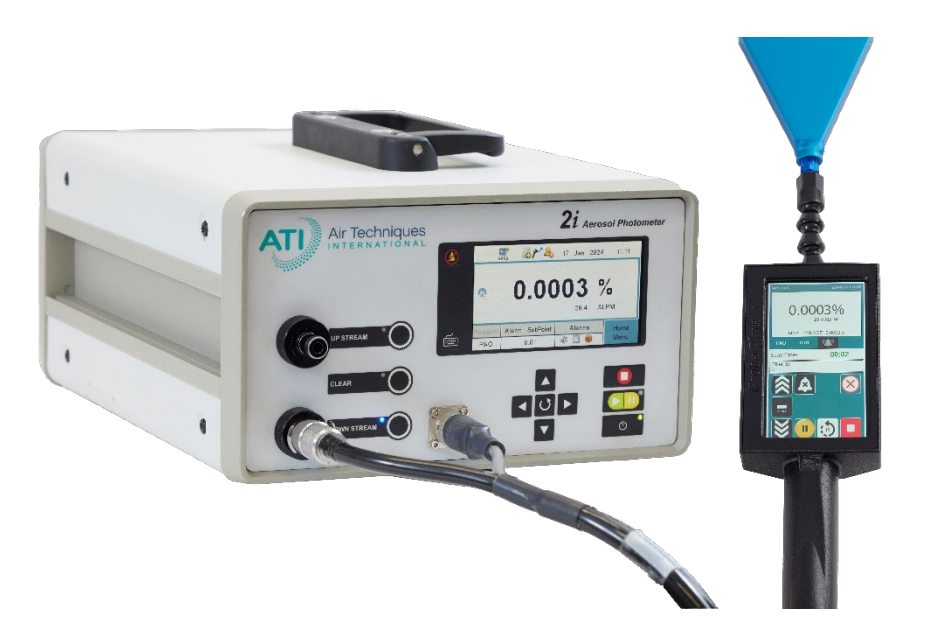

### **Required Tools:**

Laptop, USB Type A to Type B cable, PuTTY software

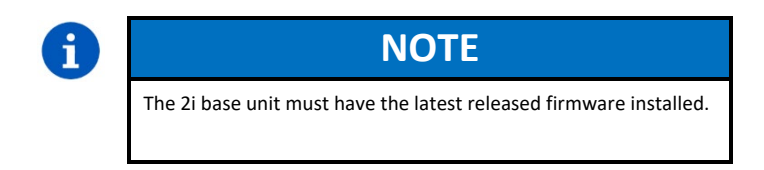

## Install PuTTY software

**Step 1.** Install PuTTY software on PC/laptop.

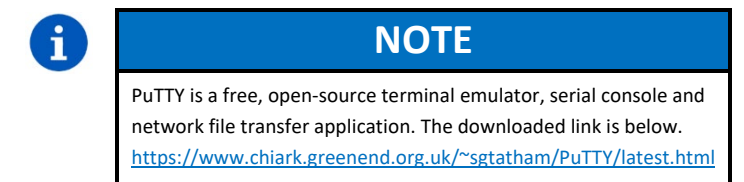

### **Connect PC to 2i base unit**

**Step 1.** Connect the USB cable Type A end to PC/laptop.

- Step 2. Connect the USB cable Type B end to port on rear of 2i base unit.
- **Step 3.** On the PC/laptop, go to Device Manager to verify serial port.

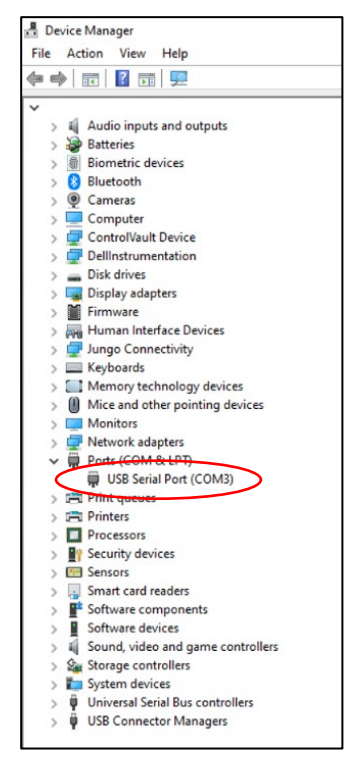

Figure 1. Device manager screen

## Export scan data to a file

**Step 1.** Turn the power ON to the 2i base unit. Wait until the Main Menu screen fully loads.

**Step 2.** Start the PuTTY software on the PC/laptop. The following screen appears upon start up.

| - Session                                                                                                    | Basic options for your PuTTY session                                                           |                            |
|----------------------------------------------------------------------------------------------------|------------------------------------------------------------------------------------------------|----------------------------|
| Logging     Logging     L | Specify the destination you want to conn<br>Host Name (or IP address)<br>[<br>Connection type: | ect to<br>Port<br>22<br>et |
|                                                                                                    | Default Settings                                                                               | Load<br>Save<br>Delete     |
|                                                                                                    | Close window on exit:<br>Always Never  Only on clean exit                                      |                            |

Figure 2. PuTTY start up screen

**Step 3.** In the Session Tab window, select Connection type as "Serial".

**Step 4.** Set the Serial line as COM3.

Step 5. Set Speed (Baud rate) to 9600.

| <ul> <li>Seasion         <ul> <li>Logging</li> <li>Terminal</li> <li>Keyboard</li> <li>Bell</li> <li>Features</li> </ul> </li> <li>Window         <ul> <li>Appearance</li> <li>Behaviour</li> <li>Translation</li> <li>Selection</li> <li>Colours</li> <li>Connection</li> <li>Data</li> <li>Proxy</li> <li>SSH</li> <li>Serial</li> <li>Teinet</li> <li>Riogin</li> <li>SUPDUP</li> </ul> </li> </ul> | Basic options for your PuTTY session                                        |                |
|----------------------------------------------------------------------------------------------------|-----------------------------------------------------------------------------|----------------|
|                                                                                                    | Specify the destination you want to conn<br>Serial line<br>COM3             | Speed<br>9600  |
|                                                                                                    | Connection type:                                                            | nat v          |
|                                                                                                    | Load, save or delete a stored session<br>Saved Sessions<br>Default Settings |                |
|                                                                                                    |                                                                             | Save<br>Delete |
|                                                                                                    | Close window on exit:                                                       |                |

Figure 3. PuTTY configuration screen

Step 6. Under the Connection tab, click on Serial to view the serial terminal settings

- a. Baud (Speed) rate 9600
- b. Serial line (Port) COM3
- c. Data bits 8
- d. Parity None
- e. Flow control XON/XOFF

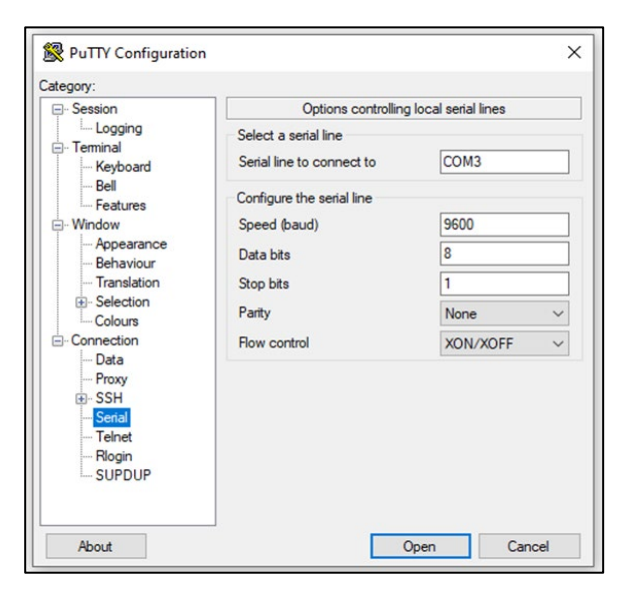

Figure 4. Serial terminal settings

**Step 7.** Click on "Open" to open the terminal window. An example is shown below.

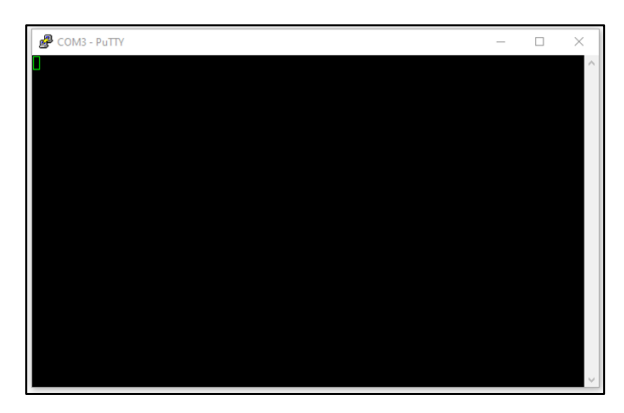

Figure 5. Terminal window

**Step 8.** Using a mouse, right click on the terminal window, you will see a pop up screen and then click the "Change Settings..." option.

**Step 9.** Then a new pop up screen will appear like below.

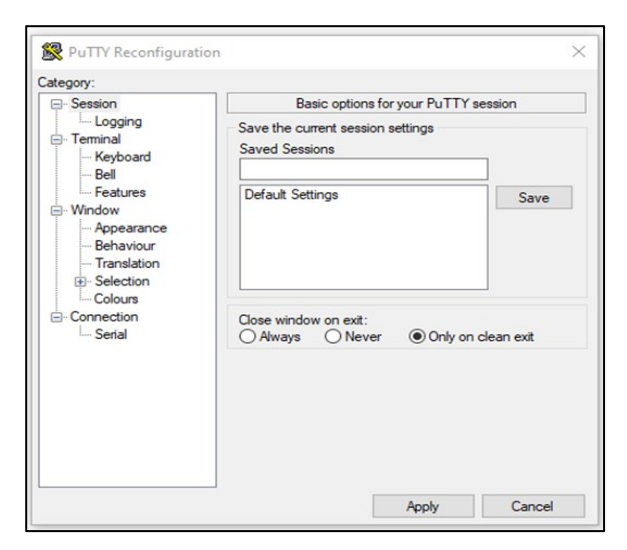

Figure 6. PuTTY reconfiguration screen

Step 10. Go to "Session -> Logging", click on "Browse" to provide the path where you want to save the logging.

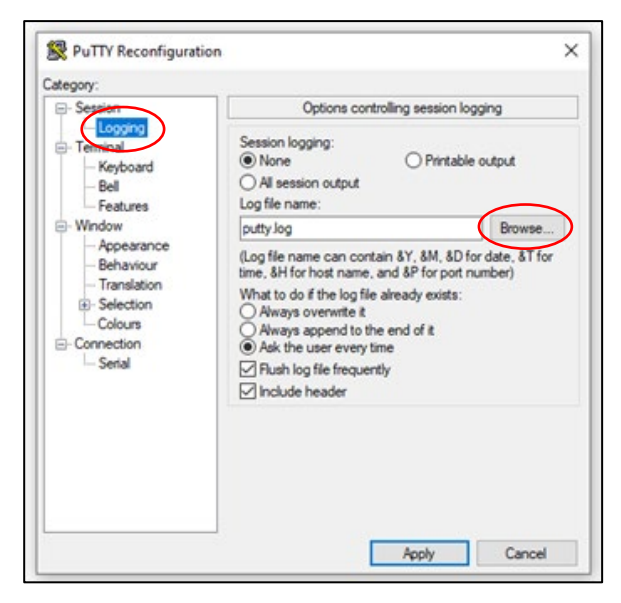

Figure 7. Session logging screen

Step 11. Click on "Apply" to save the settings.

**Step 12.** Next, on the 2i base unit navigate to the appropriate screens to capture the scan data. Once the testing is complete, close the PuTTY software to view the data.

Step 13. Navigate to the directory where you saved the scan data to view it.